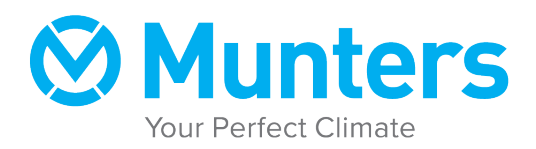

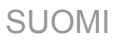

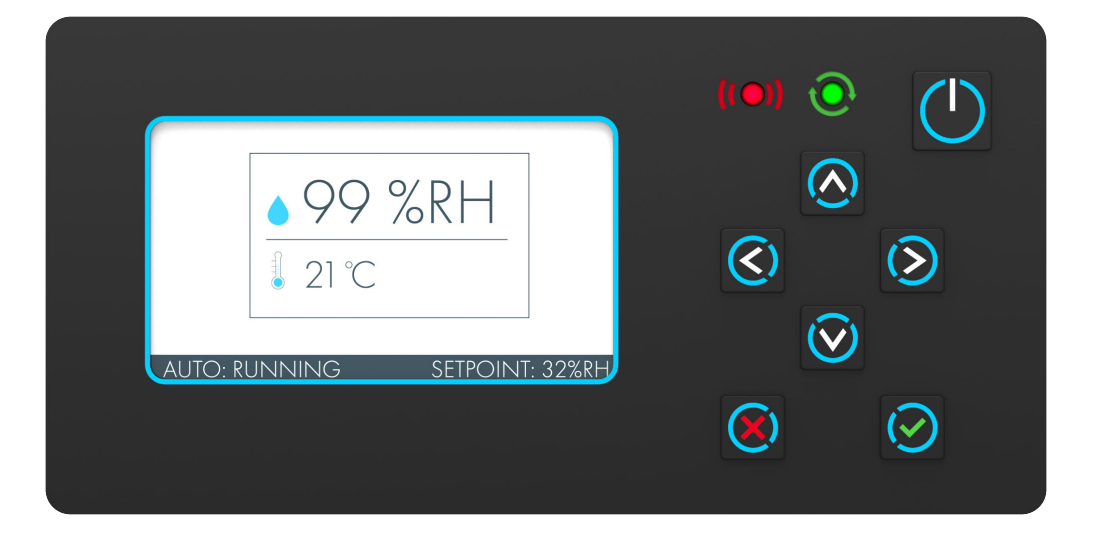

# AirC-ohjausjärjestelmä

Käyttöohjeet

M-AirCM-B1905

# Tekijänoikeudet © 2019 Munters Europe AB

Alkuperäiset ohjeet

# Sisällys

| 1. Johdanto                                              | 5  |
|----------------------------------------------------------|----|
| 1.1. Copyright                                           | 5  |
| 1.2. Tietoja tästä käyttöohjeesta                        | 5  |
| 2. Ohjausjärjestelmä                                     | 6  |
| 2.1. Yleistä                                             | 6  |
| 2.2. Kosteuden säätövaihtoehdot                          | 6  |
| 2.2.1. Kosteuden asetusarvo                              | 6  |
| 2.2.2. Ulkoinen asetusarvo                               | 6  |
| 2.3. Silmukkaohjaimet                                    | 7  |
| 2.4. Anturit                                             | 8  |
| 2.5. Taajuusmuuttaja                                     | 8  |
| 3. Käyttöliittymä                                        | 9  |
| 3.1. Yleistä                                             | 9  |
| 3.1.1. Käynnistys/sammutus ohjausjärjestelmän paneelista | 9  |
| 3.1.2. Aloitussivu                                       | 9  |
| 3.1.3. Kirjautuminen                                     | 10 |
| 3.1.4. Päähakemisto                                      | 10 |
| 3.2. Tila                                                | 11 |
| 3.3. Kosteus                                             | 12 |
| 3.3.1. Kosteuden säädin                                  | 13 |
| 3.4. Hälytys                                             | 14 |
| 3.4.1. Hälytystyypit                                     | 14 |
| 3.4.2. Hälytyksen kuittaus                               | 14 |
| 3.4.3. Alarm (Hälytys) -valikko                          | 14 |
| 3.4.4. Hälytysasetukset                                  | 15 |
| 3.4.5. Kosteuspoikkeama                                  | 15 |
| 3.4.6. Lämpötilan poikkeama                              | 15 |
| 3.5. Asetukset                                           | 16 |
| 3.5.1. Toimintatila                                      | 16 |
| 3.5.2. Anturit                                           | 17 |
| 3.5.3. Etä-                                              | 17 |
| 3.5.4. Tietoliikenne                                     | 18 |
| 3.5.5. Huolto                                            | 18 |
| 3.5.6. HMI-liitännän asetukset                           | 18 |
| 3.5.7. Versio                                            | 18 |
| 3.5.8. Aika ja päivämäärä                                | 18 |
| 4. Vianetsintä                                           | 19 |
|                                                          |    |

# 1. Johdanto

# 1.1. Copyright

Tämän käyttöohjeen sisältöä voidaan muuttaa ilman ennakkoilmoitusta.

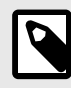

#### HUOMAA

Tekijänoikeuslainsäädäntö suojaa tämän käyttöohjeen sisältöä. Mitään tämän oppaan osaa ei saa toisintaa eikä julkaista ilman Muntersin antamaa kirjallista lupaa.

Munters Europe AB, P.O. Box 1150, SE-16426 KISTA Sweden

# 1.2. Tietoja tästä käyttöohjeesta

Tämä liitekäyttöohje sisältää tärkeitä tietoja ja ohjeita toimitetun ilmankuivaajan ohjausjärjestelmän käytöstä. Jotta dokumentaatio olisi täydellinen, sitä on käytettävä osana ilmankuivaajan käyttöohjetta.

Ilmankuivaajan tiedot ovat käyttöohjeessa. Älä käytä ilmankuivaajaa lukematta myös käyttöohjetta.

Ilmankuivaajan käyttöohje sisältää myös tärkeitä käyttäjätietoja, kuten tiedot käyttötarkoituksesta sekä turvallisuustiedot.

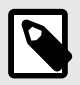

#### HUOMAA

Joitakin kuvatuista lisävarusteista ei ole saatavana kaikkiin ilmankuivaajatyyppeihin.

# 2. Ohjausjärjestelmä

# 2.1. Yleistä

Tämä kohta sisältää yleiskuvauksen pitkälle kehitetystä sisäänrakennetusta mikroprosessoriohjausjärjestelmästä. Mikroprosessori ja siihen liittyvät osat on asennettu jo tehtaalla valmiiksi käyttötarkoitustasi varten lukuun ottamatta välinettä, jolla vaadittavat tiedot välitetään mikroprosessorille.

Toimitushetkellä ohjausjärjestelmässä ovat määritettyinä vakioasetukset, joita voidaan muokata asennuspaikalla asennuksen ja käyttöönoton yhteydessä.

Mikroprosessi tarkkailee ympäristön olosuhteita ulkona ja sisätiloissa. Se voi käynnistää ilmankuivauksen automaattisesti tilan olosuhteiden säilyttämiseksi toiveiden mukaisina.

Laitetta voi tarkkailla ja sen voi käynnistää vaihtoehtoisesti myös kiinteistön hallintajärjestelmä Modbusviestintäprotokollaa käyttäen. Muntersin AirC-ohjain tukee Modbus RTU -järjestelmää 2/3-johtimisen RS-485-liitännän ja Modbus TCP/IP -järjestelmää Ethernetin välityksellä.

Vaihtoehtoisesti yksittäisiä toimintoja voidaan ohjata suoraan ulkopuolisen lähteen avulla. Termostaattia/hygrostaattia tai kiinteistön hallintajärjestelmää käytetään signaalien antamiseen laitteen käynnistämiseksi.

Tätä ohjausmenetelmää käytettäessä mikroprosessori tarkkailee ja suojaa kuitenkin sisäisiä toimintoja.

Muntersin AirC-ohjausjärjestelmä koostuu ohjaimesta, HMI-liitännästä ja useista antureista. Ohjain saa virtansa 24 voltin vaihtovirtamuuntajalta.

#### Erilaisia käyttöoikeustasoja on neljä:

- Taso 0: Kaikkia toiminta-asetuksia ja arvoja voi tarkastella.
- Taso 1: Käyttäjän sisäänkirjautuminen.
- Taso 2: Huollon sisäänkirjautuminen.
- Taso 3: Järjestelmän määritykset.

# 2.2. Kosteuden säätövaihtoehdot

Kosteuden säätöön on kaksi eri mahdollisuutta. Valittu vaihtoehto asennetaan, kun yksikkö on määritetty.

#### 2.2.1. Kosteuden asetusarvo

Yksikköä säädellään säädettävällä sisäisellä asetusarvolla, joka voi olla jossain seuraavista kolmesta muodosta:

- suhteellinen kosteus (%RH)
- laskettu kastepiste (lämpötila)
- laskettu absoluuttinen kosteus (g/kg)

Asetusarvo voidaan määrittää HMI-liitännästä, Modbus-viestinnän avulla tai ulkoisella analogisella syötteellä. Analogiseksi syötteeksi voidaan määrittää 0-20 mA, 4-20 mA tai 0-10 V.

#### 2.2.2. Ulkoinen asetusarvo

Regenerointilämmitintä ohjataan suoraan ulkoisella analogisella signaalilla, joka on 0-20 mA, 4-20 mA tai 0-10 V. Näin yksikön ilmankuivauskapasiteetti on säädettävissä välillä 0-100 %. Saapuva signaali muunnetaan asetusarvoksi lämmittimen ohjausta varten.

# 2.3. Silmukkaohjaimet

Ohjausjärjestelmän silmukkaohjaimet ylläpitävät kosteuden ja regenerointilämpötilan asetusarvoja.

Kosteudelle voidaan määrittää hystereesirajat, jotka mahdollistavat vaihtelun asetusarvon lähellä määritettyjen arvojen sisällä ennen yksikön kytkemistä päälle tai pois päältä.

Alla olevassa kuvassa ilmoitetut arvot viittaavat seuraaviin:

| %RH | Suhteellinen kosteus |
|-----|----------------------|
| SP  | Asetusarvo           |
| H+  | Hystereesin yläraja  |
| H-  | Hystereesin alaraja  |

#### Kuva 1. Hystereesi

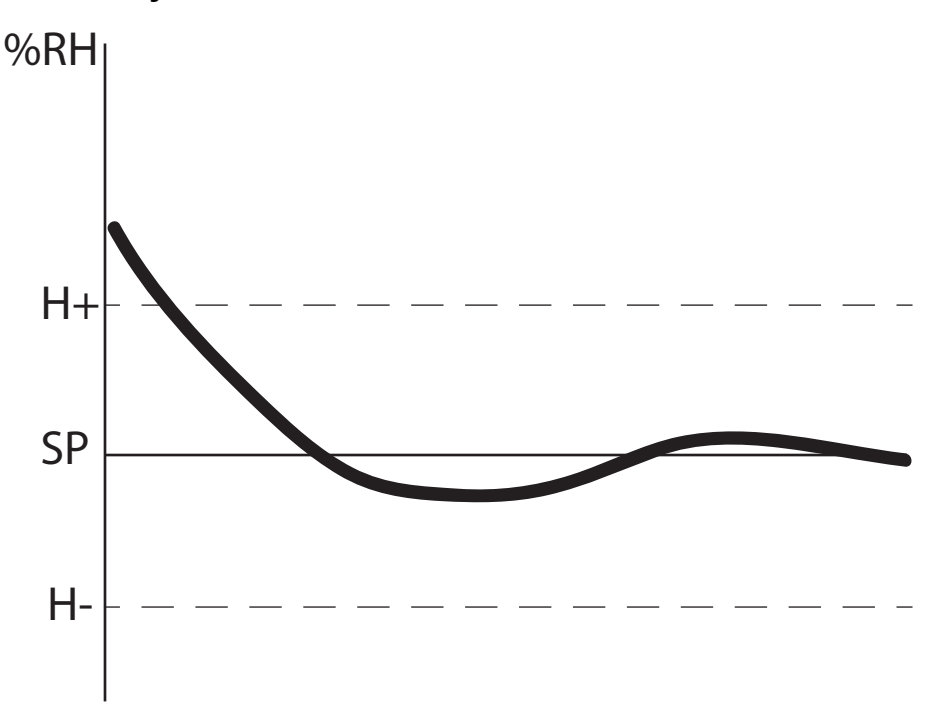

Jos kosteus ylittää hystereesin ylärajan (*Hyst Start*), ilmankuivaaja käynnistyy ja alkaa säädellä asetusarvoa.

Säätely jatkuu niin kauan kuin kosteusarvo ylittää hystereesin alarajan (*Hyst Stop*). Ilmankuivaaja pysähtyy vain silloin, kun kosteusarvo laskee alle hystereesin alarajan.

Se käynnistää uudelleen, kun arvo seuraavan kerran ylittää ylärajan.

# 2.4. Anturit

Seuraavat ovat esimerkkejä antureista, joita voidaan käyttää tietojen ilmoittamiseen ohjaimelle.

- Regenerointilämpötila
- Märän ilman lämpötila
- Paluu- tai huonelämpötila
- Paluu- tai huonekosteus
- Roottorin pyöriminen
- Regenerointi-ilman suodattimen painekytkin
- Kuivattavan ilman suodattimen painekytkin

# 2.5. Taajuusmuuttaja

Taajuusmuuttajia (VFD) käytetään sähkömoottorin nopeuden säätämiseen. Ne korvaavat moottorin kontaktorit ja ylikuormitusreleet ja saavat moottorin käynnistymään pehmeästi. Jos taajuusmuuttaja havaitsee ongelman, kuten korkean ampeeriluvun, matalan jännitteen tms., se sammuttaa moottorin suojatakseen sitä ja ilmoittaa vikatilanteesta.

# 3. Käyttöliittymä

# 3.1. Yleistä

3.1.1. Käynnistys/sammutus ohjausjärjestelmän paneelista

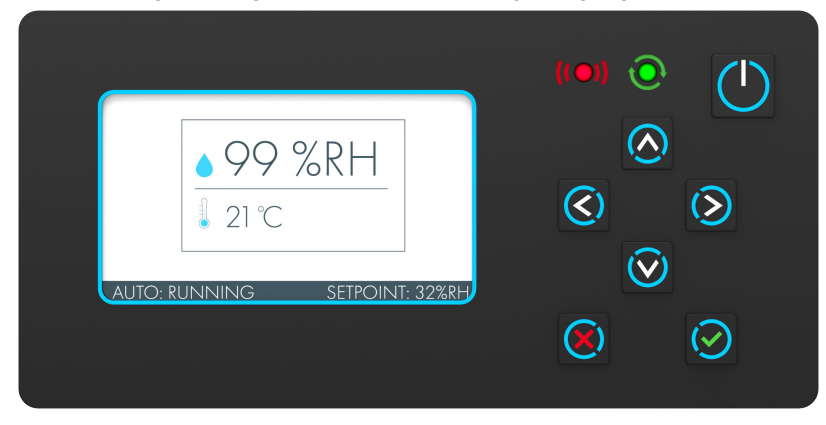

Aloita laitteen käyttö painamalla oikeassa yläkulmassa olevaa käynnistys-/sammutuspainiketta.

- Kun laite on pois päältä, paina kerran siirtyäksesi automaattitilaan anturiohjauksella.
- Kun laite on pois päältä tai automaattitilassa, pidä painiketta pohjassa yli kolmen sekunnin ajan siirtyäksesi manuaaliseen tilaan, ilmankuivaukseen 100-prosenttisella kapasiteetilla.
- Automaatti- tai manuaalitilasta saat laitteen pois päältä painamalla kerran.

# 36 %RH 22 °C 115 °C 115 °C 115 °C 115 °C 115 °C 115 °C 115 °C 115 °C 115 °C 115 °C 115 °C 115 °C 115 °C 115 °C 115 °C 115 °C 115 °C 115 °C 115 °C 115 °C 115 °C 115 °C 115 °C 115 °C 115 °C 115 °C 115 °C 115 °C 115 °C 115 °C 115 °C 115 °C 115 °C 115 °C 115 °C 115 °C 115 °C 115 °C 115 °C 115 °C 115 °C 15 °C 115 °C 15 °C 115 °C 15 °C 115 °C 15 °C 115 °C 15 °C 115 °C 15 °C 115 °C 15 °C 115 °C 15 °C 115 °C 15 °C 115 °C 15 °C 115 °C 15 °C 115 °C 15 °C 115 °C 15 °C 115 °C 15 °C 115 °C 15 °C 115 °C 15 °C <t

#### 3.1.2. Aloitussivu

Aloitussivulla näkyvät seuraavat tiedot:

- Kosteus
- Lämpötila
- Regenerointilämpötila
- Toimintatila
- Laitteen tila
- Hälytystila, hälytykset ja tiedot

Paina X- tai - painiketta siirtyäksesi päähakemistoon (Main Index).

# 3.1.3. Kirjautuminen

| LOGIN                                                 |  |  |  |
|-------------------------------------------------------|--|--|--|
| <u>1234</u>                                           |  |  |  |
| Käyttäjän kirjautumissalasana on <b>1111</b> .        |  |  |  |
| Salasanan syöttö                                      |  |  |  |
| Valitse kohta painamalla painikkeita 🐼 ja 💽           |  |  |  |
| Vaihda numero painikkeilla 🙆 ja 💽                     |  |  |  |
| Vahvista oikea PIN-koodi painikkeella 📀.              |  |  |  |
| Siirry aloitussivulle painikkeella                    |  |  |  |
| 3.1.4. Päähakemisto                                   |  |  |  |
| Valitse halutun valikon kuvake ja paina 💽-painiketta. |  |  |  |
| 13:00                                                 |  |  |  |
| STATUS HUMIDITY ALARMING SETTINGS                     |  |  |  |

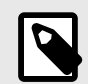

# HUOMAA

Katso laitekohtaisesta raporttiasiakirjasta oletusasetukset.

# 3.2. Tila

Valitse kuvake ja paina O-painiketta.

Kirjautumista ei vaadita.

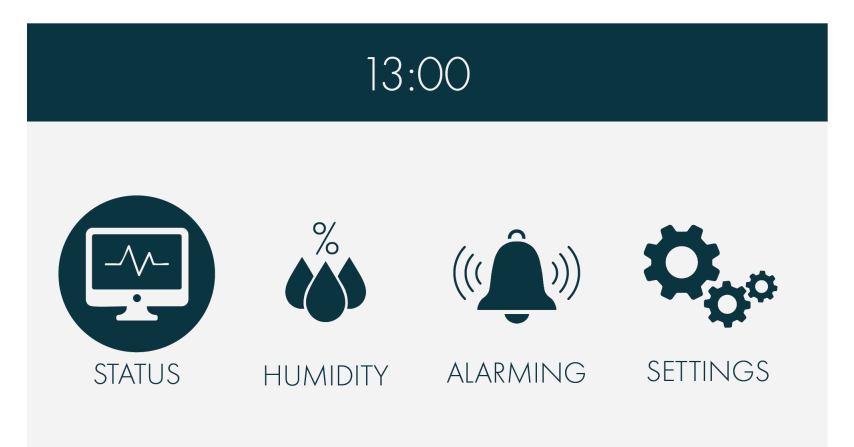

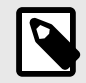

# HUOMAA

Valikoiden sisältö voi vaihdella määrityksistä riippuen.

| Osanro                          | Arvot                                                        | Laite |
|---------------------------------|--------------------------------------------------------------|-------|
| Operating mode                  | Start Up Delay*Alarm*Off*Automatic*Manual                    |       |
| Unit status                     | Off*Off-Alarm*Waiting*Standby*Starting*Run-<br>ning*Stopping |       |
| Operating type                  | Sensor*Full capacity*External heater control                 |       |
| Remote start                    | On*Off                                                       |       |
| Relative humidity               | 0.0 100.0                                                    | %RH   |
| Dewpoint                        | -60.0 +60.0                                                  | °C    |
| Absolute humidity               | 0.0 20.0                                                     | g/kg  |
| Humidity setpoint               | 0.0 100.0                                                    | %RH   |
| Dewpoint setpoint               | -60.0 +60.0                                                  | °C    |
| Floating setpoint               | Anturiarvo + poikkeama                                       | °C    |
| Humidity setpoint               | 0.0 20.0                                                     | g/kg  |
| Humidity setpoint (re-<br>mote) | 0.0 100.0                                                    | %RH   |
| Dewpoint setpoint (re-<br>mote) | -60.0 +60.0                                                  | °C    |
| Humidity setpoint (re-<br>mote) | 0.0 20.0                                                     | g/kg  |
| Temperature                     | -64.0 200.0                                                  | °C    |
| React temperature               | -64.0 200.0                                                  | °C    |
| Wet air temperature             | -64.0 200.0                                                  | °C    |
| Surface temperature             | -64.0 200.0                                                  | °C    |

| Osanro                          | Arvot              | Laite            |
|---------------------------------|--------------------|------------------|
| Ext heater signal               | 0.0 100.0          | %                |
| Calculated heater set-<br>point | 0 150              | °C               |
| React max temperatu-<br>re      | -64.0 200.0        | °C               |
| Heater output                   | 0 100              | %                |
| React fan                       | Päällä*Pois päältä |                  |
| Process fan                     | Päällä*Pois päältä |                  |
| Rotor                           | Päällä*Pois päältä |                  |
| Time left for service           | 0 32000            | tuntia           |
| Time left for service           | 0 1000             | vuoro-<br>kautta |
| Log out                         |                    |                  |

# 3.3. Kosteus

Valitse kuvake ja paina Painiketta.

Vaaditaan vähintään käyttäjän salasana.

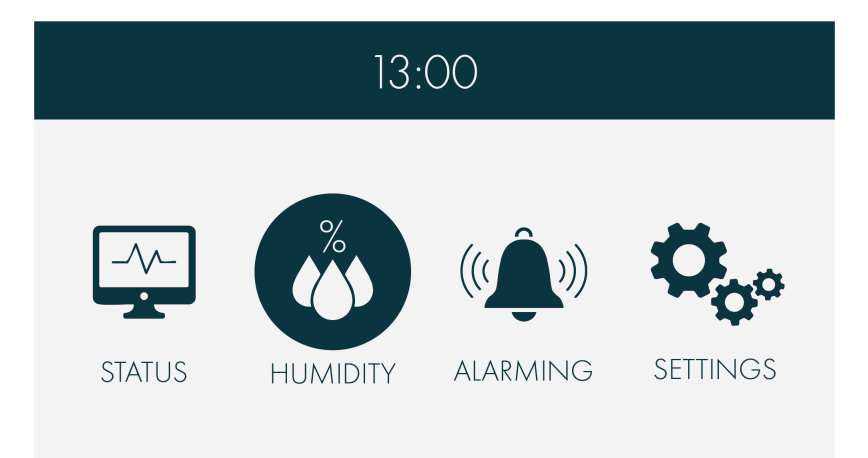

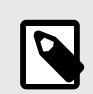

#### HUOMAA

Valikoiden sisältö voi vaihdella määrityksistä riippuen.

| Osanro            | Arvot       | Laite |
|-------------------|-------------|-------|
| Relative humidity | 0.0 100.0   | %RH   |
| Dewpoint          | -60.0 +60.0 | °C    |
| Absolute humidity | 0.0 20.0    | g/kg  |
| Humidity setpoint | 0.0 100.0   | %RH   |
| Dewpoint setpoint | -60 +60     | °C    |
| Humidity setpoint | 0.0 20.0    | g/kg  |

| Osanro                          | Arvot                                        | Laite |
|---------------------------------|----------------------------------------------|-------|
| Humidity setpoint (re-<br>mote) | 0.0 100.0                                    | %RH   |
| Dewpoint setpoint (re-<br>mote) | -60 +60                                      | °C    |
| Humidity setpoint (re-<br>mote) | 0.0 20.0                                     | g/kg  |
| Surface temperature             | -64.0 200.0                                  | °C    |
| Floating setpoint               | Anturiarvo + poikkeama                       | °C    |
| Floating setpoint off-<br>set   | -10.0 +10.0                                  | °C    |
| Humidity hysteresis start       | -10.0 +10.0                                  | %RH   |
| Humidity hysteresis stop        | -10.0 +10.0                                  | %RH   |
| Dewpoint hysteresis start       | -10.0 +10.0                                  | °C    |
| Dewpoint hysteresis<br>stop     | -10.0 +10.0                                  | °C    |
| Humidity hysteresis start       | -10.0 +10.0                                  | g/kg  |
| Humidity hysteresis stop        | -10.0 +10.0                                  | g/kg  |
| Remote start                    | Off*On                                       |       |
| Ext. heater signal              | 0.0 100.0                                    | %     |
| Start limit                     | 0.0 100.0                                    | %     |
| Relative humidity               | 0.0 100.0                                    | %RH   |
| Force limit start               | 0 100                                        | %RH   |
| Force limit hyst.               | -10.0 0.0                                    | %RH   |
| Humidity controller             |                                              | >     |
| Operating type                  | Sensor*Full capacity*External heater control |       |
| Log out                         |                                              |       |

# 3.3.1. Kosteuden säädin

| Osanro                 | Arvot      | Laite |
|------------------------|------------|-------|
| Controller output      | 0 100      | %     |
| Humidity P-factor      | 0.00 20.00 |       |
| Humidity I-time        | 0 3600     | sek.  |
| Humidity D-time        | 0 3600     | sek.  |
| Humidity sample rate   | 1 60       | sek.  |
| Humidity startup value | 0 100      | %     |

# 3.4. Hälytys

# 3.4.1. Hälytystyypit

Ohjausjärjestelmä voi antaa kahdenlaisia ilmoituksia:

- · Hälytys pysäyttää koko laitteen. On nollattava manuaalisesti.
- Tiedot varoitus tai ilmoitus huoltotarpeesta.

#### 3.4.2. Hälytyksen kuittaus

Siirry hälytysvalikkoon HMI-painikkeilla.

Hälytysluettelossa näkyvät kaikki aktiiviset hälytykset.

Nollaa kaikki aktiiviset hälytykset korjauksen jälkeen: Valitse Acknowledge All Alarms (Kuittaa kaikki hälytykset) > Yes (Kyllä) ja paina ENTER-näppäintä. Vaaditaan vähintään käyttäjän kirjautumistunnukset.

# 3.4.3. Alarm (Hälytys) -valikko

Valitse kuvake ja paina 🖾-painiketta.

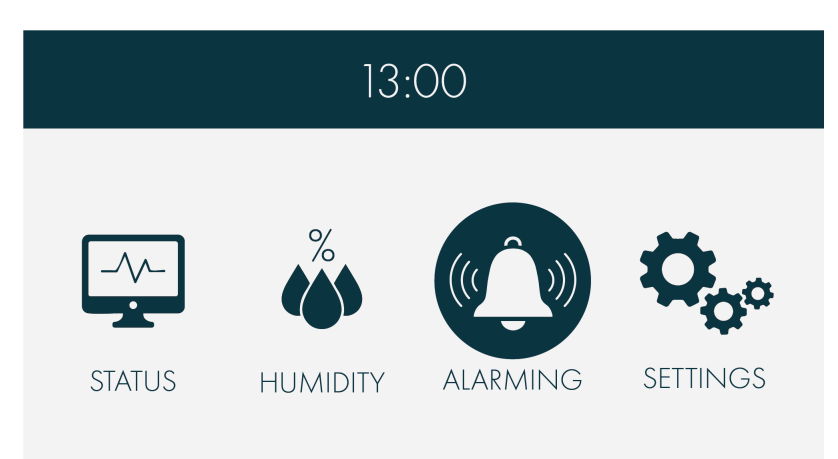

Kirjautumista ei vaadita.

Valitse aktiivisten hälytysten luettelo tai hälytyshistoria, uusin hälytys ensimmäisenä.

| «Ĵ» ALARMING  |   |
|---------------|---|
| Alarm list    | > |
| Alarm history | > |
| Acknowledge   | > |
|               |   |

Kuittaa kaikki hälytykset ja Hälytysasetukset vaativat vähintään käyttäjän kirjautumistunnukset.

Nollaa kaikki aktiiviset hälytykset korjauksen jälkeen valitsemalla Acknowledge (Kuittaa).

#### 3.4.4. Hälytysasetukset

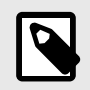

#### HUOMAA

Valikoiden sisältö voi vaihdella määrityksistä riippuen.

| Osanro                                | Arvot          | Laite |
|---------------------------------------|----------------|-------|
| Humidity deviation                    |                | >     |
| Temperature deviation                 |                | >     |
| React filter clogged, delay           | 0 3600         | sek.  |
| Process filter clogged, delay         | 0 3600         | sek.  |
| Sensor fault react temp, delay        | 0 300          | sek.  |
| Sensor fault wet air temp, delay      | 0 300          | sek.  |
| Sensor fault surface temp, delay      | 0 300          | sek.  |
| Sensor fault humidity sensor 1, delay | 0 300          | sek.  |
| Sensor fault humidity sensor 2, delay | 0 300          | sek.  |
| Sensor fault temp sensor 1, delay     | 0 300          | sek.  |
| Sensor fault temp sensor 2, delay     | 0 300          | sek.  |
| Process fan fault, delay              | 0 60           | sek.  |
| React fan fault, delay                | 0 60           | sek.  |
| Rotor fault, delay                    | 0 60           | sek.  |
| Rotor stopped, delay                  | 0 3600         | sek.  |
| Heater fault, delay                   | 0 60           | sek.  |
| Long cooling time, delay              | 0 3600         | sek.  |
| Clear alarm history                   | Peruuta*Nollaa |       |
| Log out                               |                |       |

# 3.4.5. Kosteuspoikkeama

| Osanro                  | Arvot                                   | Laite |
|-------------------------|-----------------------------------------|-------|
| Humidity deviation type | Disabled*High limit*Low li-<br>mit*Both |       |
| Delay                   | 0 300                                   | min   |
| High limit              | 0.0 100.0                               | %RH   |
| Low limit               | -100.0 0.0                              | %RH   |

### 3.4.6. Lämpötilan poikkeama

| Osanro                     | Arvot                                   | Laite |
|----------------------------|-----------------------------------------|-------|
| Temperature deviation type | Disabled*High limit*Low li-<br>mit*Both |       |
| Delay                      | 0 300                                   | min   |
| High limit                 | -100.0 100.0                            | °C    |

| Osanro    | Arvot        | Laite |
|-----------|--------------|-------|
| Low limit | -100.0 100.0 | °C    |

# 3.5. Asetukset

Valitse kuvake ja paina O-painiketta.

|        | 13:      | 00                  |          |
|--------|----------|---------------------|----------|
| STATUS | HUMIDITY | ((( )))<br>Alarming | SETTINGS |

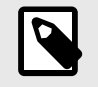

# HUOMAA

Valikoiden sisältö voi vaihdella määrityksistä riippuen.

| Operating mode | > |
|----------------|---|
| Sensors        | > |
| Remote         | > |
| Communication  | > |
| Service        | > |
| HMI settings   | > |
| Version        | > |
| Time & Date    | > |

# 3.5.1. Toimintatila

| Fan mode | > |
|----------|---|
| Timer    | > |

#### Puhallintila

| Osanro            | Arvot                         | Laite |
|-------------------|-------------------------------|-------|
| Process fan mode  | On demand*Continuous*Intermit |       |
| Intermit interval | 1 120                         | min   |
| Intermit run time | 1 30                          | min   |

#### Ajastin

| Osanro       | Arvot              | Laite |
|--------------|--------------------|-------|
| Timer        | Disabled*Enabled   |       |
| Timer status | Pois päältä*Päällä |       |
| Start time   | 00:00              | hh:mm |
| Stop time    | 00:00              | hh:mm |

# 3.5.2. Anturit

| Osanro                      | Arvot                                          | Laite |
|-----------------------------|------------------------------------------------|-------|
| Operating type              | Sensor*Full capacity*External heater control   |       |
| Control type                | Relative*Dewpoint calc*Absolute calc           |       |
| Humidity sensor 1 ty-<br>pe | Disabled*0-10V*0-20mA*4-20mA*Modbus            |       |
| Humidity sensor 1 min       | 0 100                                          | %RH   |
| Humidity sensor 1<br>max    | 0 100                                          | %RH   |
| Humidity sensor 2 ty-<br>pe | Disabled*0-10V*0-20mA*4-20mA*Modbus            |       |
| Humidity sensor 2 min       | 0 100                                          | %RH   |
| Humidity sensor 2<br>max    | 0 100                                          | %RH   |
| Control sensor              | Sensor 1*Sensor 2*Average*Minimum*Maxi-<br>mum |       |
| Temp sensor 1 type          | Disabled*0-10V*0-20mA*4-20mA*Modbus            |       |
| Temp sensor 1 min           | -80 200                                        | °C    |
| Temp sensor 1 max           | -80 200                                        | °C    |
| Temp sensor 2 type          | Disabled*0-10V*0-20mA*4-20mA*Modbus            |       |
| Temp sensor 2 min           | -80 200                                        | °C    |
| Temp sensor 2 max           | -80 200                                        | °C    |
| Temp control sensor         | Sensor 1*Sensor 2*Average*Minimum*Maxi-<br>mum |       |
| Restart                     |                                                |       |

# 3.5.3. Etä-

| Osanro                            | Arvot                                        | Laite              |
|-----------------------------------|----------------------------------------------|--------------------|
| External start                    | Disabled*Enabled                             |                    |
| Humidity control type             | Sensor*Full capacity*External heater control |                    |
| External heater cont-<br>rol type | Disabled*0-10V*0-20mA*4-20mA                 |                    |
| Remote setpoint type              | Disabled*0-10V*0-20mA*4-20mA                 |                    |
| Remote setpoint min               | -100 100                                     | %RH /<br>°C / g/kg |
| Remote setpoint max               | -100 100                                     | %RH /<br>°C / g/kg |
| Restart                           |                                              |                    |

# 3.5.4. Tietoliikenne

# TCP/IP

| Osanro     | Arvot          | Laite |
|------------|----------------|-------|
| IP address |                |       |
| Netmask    |                |       |
| Gateway    |                |       |
| Use DHCP   | Active*Passive |       |
| Restart    |                |       |

## Modbus

| Osanro           | Arvot            | Laite |
|------------------|------------------|-------|
| Slave ID         | 1 247            |       |
| Baud rate        | 9600*19200*38400 |       |
| Data + Stop bits | 8+1*8+2          |       |
| Parity           | None*Even*Odd    |       |
| Termination      | Active*Passive   |       |
| Restart          |                  |       |

# 3.5.5. Huolto

Vain huoltomiehille.

Vaaditaan vastaavat kirjautumistunnukset.

## 3.5.6. HMI-liitännän asetukset

| Osanro             | Arvot           | Laite |
|--------------------|-----------------|-------|
| Start view         | Simple*Advanced |       |
| Screen saver       | Yes*No          |       |
| Screen saver delay | 1 60            | min   |
| Auto logout delay  | 1 60            | min   |

# 3.5.7. Versio

| Osanro             |  |
|--------------------|--|
| Unit type          |  |
| Fabrication number |  |
| Software version   |  |

# 3.5.8. Aika ja päivämäärä

| Osanro   |  |
|----------|--|
| Set date |  |
| Set time |  |

# 4. Vianetsintä

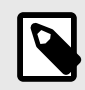

# HUOMAA

Myös muut hälytyksen ilmaisut ovat mahdollisia. Ota näissä tapauksissa yhteys Muntersin huoltoon.

| Vian oire                                      | Ilmaisu                                         | Mahdollinen syy                                                       | Korjaustoimi                                                                                        |
|------------------------------------------------|-------------------------------------------------|-----------------------------------------------------------------------|----------------------------------------------------------------------------------------------------|
| Laite on pysähty-<br>nyt.                      | Näyttöikkuna ei<br>aktivoidu.                   | Virransyötön vika.                                                    | Tarkista laitteen virransyöttö.                                                                     |
|                                                |                                                 | Sulake ja/tai virrankatkaisin<br>on lauennut.                         | Tutki vian syy ja korjaa. Kuit-<br>taa sulake ja virrankatkaisin.<br>Jos vika toistuu, ota yhteyttä |
| Laita an ALITO ti                              | Näyttäikkuna on                                 | Ilmonkuivointo oi tonvito                                             | Muntersin huoltoon.                                                                                 |
| Laite on AUTO-ti-<br>lassa ja pysähty-<br>nyt. | Näyttöikkuna on<br>aktiivinen.                  | Toimintatila on VALMIUSTI-<br>LA                                      | kosteustaso on alle asetusar-<br>von.                                                               |
|                                                |                                                 |                                                                       | Aseta asetusarvo alle todelli-<br>sen kosteuden ja katso,<br>käynnistyykö laite.                    |
|                                                |                                                 |                                                                       | Varmista, että kosteusanturin arvo on oikea.                                                        |
|                                                |                                                 | Etäkäynnistystä ei ole kytket-<br>ty.                                 | Varmista, että etäkäynnistys-<br>toiminnon johdot on kytketty<br>oikein.                            |
|                                                |                                                 | Ioimintatila on ODOTTAA.                                              | Varmista, että syöte on ohi-<br>tettu.                                                              |
| Laite on pysähty-<br>nyt.                      | Punainen valo<br>vilkkuu ohjauspa-<br>neelissa. |                                                                       |                                                                                                    |
|                                                | Näytöllä näkyy<br>seuraava teksti:              |                                                                       |                                                                                                    |
|                                                | Vika kuivattavan<br>ilman puhaltimes-<br>sa     | Virransyöttö alhainen                                                 | Tarkista virtaukset, puhallin-<br>moottori ja virrankatkaisin.                                      |
|                                                | Vika regener. pu-<br>haltimessa                 |                                                                       | Korjaa viat ja kuittaa virran-<br>katkaisin.                                                        |
|                                                | Roottorivika                                    | Käyttömoottorin ylikuumene-<br>minen: roottori pyörii ras-<br>kaasti. | Tarkista moottori, käyttö ja<br>roottorin tiivisteet. Kuittaa vir-<br>rankatkaisin.                 |
|                                                | Roottori pysähtyi                               | Voimansiirtohihnan vika.                                              | Tarkista voimansiirtohihnan<br>kireys ja kunto. Tarkista root-<br>torin pyörimisanturi.             |

| Vian oire                                             | Ilmaisu                               | Mahdollinen syy                                                                                                    | Korjaustoimi                                                                                                    |
|-------------------------------------------------------|---------------------------------------|----------------------------------------------------------------------------------------------------|----------------------------------------------------------------------------------------------------|
|                                                       | Lämmitinvika                          | Ilmavirtaus on liian alhainen.<br>Toinen ylikuumenemissuoja<br>on lauennut, joko esteen tai<br>regenerointi-ilmavirran es-<br>teen vuoksi, jos asetus on<br>liian alhainen. | Varmista, että ilmavirtaus on<br>oikea, katso laitteen käyt-<br>töohjetta.<br>Kuittaa moottorin virrankat-<br>kaisin. |
|                                                       |                                       | Vika regenerointilämmitti-<br>messä.                                                                                                    | Kuittaa sulake ja virrankat-<br>kaisin. Jos vika toistuu, ota<br>yhteyttä Muntersin huoltoon.                         |
|                                                       | Anturivian rege-<br>nerointilämpötila | Lämpötila on anturin rajojen<br>ulkopuolella.                                                                                                    | Tutki anturin toiminta.                                                                                               |
|                                                       | Anturivika Märän<br>ilman lämpötila   |                                                                                                    |                                                                                                    |
|                                                       | Anturivika Pinta-<br>lämpötila        |                                                                                                    |                                                                                                    |
|                                                       | Anturivika Läm-<br>pötila-anturi      |                                                                                                    |                                                                                                    |
|                                                       | Anturivika Kos-<br>teusanturi         | Kosteus on anturin rajojen ul-<br>kopuolella.                                                                                                    |                                                                                                    |
| Keltainen ilmoi-<br>tusvalo näytöllä.                 | Näytöllä näkyy<br>seuraava teksti:    |                                                                                                    |                                                                                                    |
|                                                       | Regenerointisuo-<br>datin tukossa     | Tulosuodatin on tukossa                                                                                                    | Tarkasta suodatin ja vaihda se tarvittaessa                                                                           |
|                                                       | Kuivattavan ilman suodatin tukossa    |                                                                                                    |                                                                                                    |
|                                                       | Huoltoaika                            | Huoltoaikalaskuri on saavut-<br>tanut ennalta määritetyn<br>huoltoajan.                                                                                                    | Ota yhteyttä Muntersiin so-<br>piaksesi huoltoajan.                                                                   |
|                                                       | Anturivika Kos-<br>teusanturi 1       | Suhteellisen kosteuden antu-<br>ri 1 on anturin rajojen ulko-<br>puolella                                                                                                   | Tutki anturin toiminta.                                                                                               |
|                                                       | Anturivika Kos-<br>teusanturi 2       | Suhteellisen kosteuden antu-<br>ri 2 on anturin rajojen ulko-<br>puolella                                                                                                   |                                                                                                    |
|                                                       | Anturivika Läm-<br>pötila 1           | Lämpötila-anturi 1 on anturin<br>rajojen ulkopuolella                                                                                                    |                                                                                                    |
|                                                       | Anturivika Läm-<br>pötila 2           | Lämpötila-anturi 2 on anturin<br>rajojen ulkopuolella                                                                                                    |                                                                                                    |
|                                                       | Liian pitkä jäähty-<br>misaika        | Jäähdytyslämpötilaa ei saa-<br>vuteta asetetussa ajassa                                                                                                    | Tarkista ilmavirtaus ja lämmi-<br>tin.                                                                                |
|                                                       | Kosteuspoikke-<br>ama                 | Mitattu kosteuslukema poik-<br>keaa kosteuden asetusar-<br>vosta enemmän kuin ennalta<br>määritettyjen rajojen verran                                                       | Kuittaa hälytys.                                                                                                    |
|                                                       | Lämpötilan poik-<br>keama             | Mitattu lämpötila ei ole ennal-<br>ta määritettyjen raja-arvojen<br>sisällä                                                                                                 |                                                                                                    |
| Laite toimii mutta<br>ei vähennä ilman-<br>kosteutta. | Kosteuspoikke-<br>ama                 | Regenerointivirtaus ja kuivat-<br>tavan ilman virtaus eivät vas-<br>taa nimellisvirtauksia.                                                                                 | Mittaa ja säädä regenerointi-<br>ja prosessivirtaukset, katso<br>laitteen käyttöohjetta.                              |
|                                                       |                                       | Kosteusanturit eivät toimi asianmukaisesti.                                                                                                    | Varmista, että kosteuslähetin<br>toimii asianmukaisesti ja on<br>kytketty suositusten mukaan.                         |

| Vian oire | Ilmaisu | Mahdollinen syy                                   | Korjaustoimi                        |
|-----------|---------|---------------------------------------------------|-------------------------------------|
|           |         | P-band, I-time tai hystereesi<br>väärin asetettu. | Tarkista nämä parametrit.           |
|           |         | Roottori on kulunut.                              | Ota yhteys Muntersin huol-<br>toon. |

www.munters.com

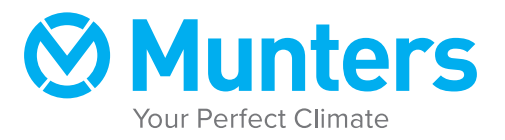